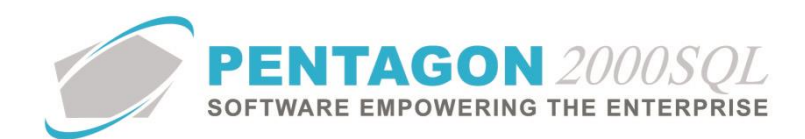

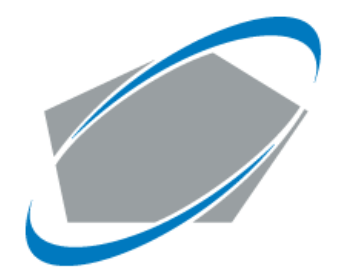

#### **PENTAGON 2000 SOFTWARE**

Upgrade Procedures Version 2022.0.0.xx

Pentagon 2000 Software 15 West 34<sup>th</sup> Street 5<sup>th</sup> Floor New York, NY 10001 Phone 212.629.7521 • Fax 212.629.7513

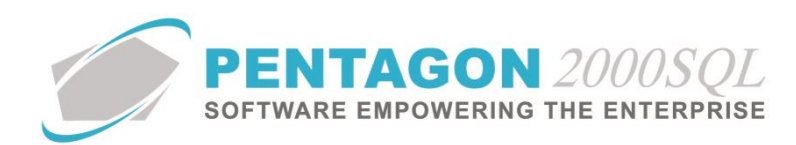

| TITLE:                 | Upgrade Procedures                        |                        |            |
|------------------------|-------------------------------------------|------------------------|------------|
| Part:                  | System Upgrade                            |                        |            |
| MODULE:                | System Upgrade                            | Build                  | 2022.1     |
| <b>RESPONSIBILITY:</b> | Procedures Specialist, Pentagon 2000      | <b>REVISION:</b>       | 00         |
| APPROVED BY:           | Vice President, Operations, Pentagon 2000 | <b>EFFECTIVE DATE:</b> | 10/25/2023 |

## Upgrade Procedures Ver. 2022.0.0.xx

This procedure will show how to upgrade your Pentagon to the most current version and latest build.

## 1. Upgrade Preparation

#### **IMPORTANT:** Before beginning upgrade

- a. Make sure you have sufficient **free space** on the server where the databases are located (at least twice the size of the databases).
- b. Verify that all users are logged out, Close ALL Pentagon applications.

#### **Stop and Uninstall Pentagon Service**

- c. From the Pentagon directory run the UtilityManager64.exe
- d. From the top menu Click on Pentagon Installer and click on Install Service
- e. Click on Stop and click on Uninstall the service.
- f. CLOSE the UtilityManager64.exe

Make sure to do a Full **<u>BACKUP</u>** of your SQL Databases.

## 2. Download the New Build Version

#### FTP login

Use FTP program to login to our FTP site. <u>FTP Site: ftp://ftp.pentagon2000.com/</u>

FTP login Credentials: Please contact Pentagon Support.

Once logged in to FTP, download the application files select Current version folder to download the zip file for the latest build (**x64**).

#### Note:

If you are upgrading from an Older Version, you may also need to download the **XML** and may possibly need a new **License file**. If you are not sure, please contact Pentagon Support.

## Example:

<u>Folder</u> = Version\_2022\_01\_01\_**Current** <u>Zip File</u> = Pentagon\_2022.1.1.33\_Pentagon\_Release\_**x64**.Zip

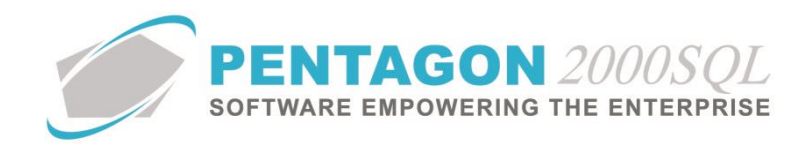

# 3. Pentagon directories files for upgrade.

- a. Copy the latest Build **x64** Zip file in your Pentagon directory.
- b. Extract and overwrite all files with the new files.

**Note:** Make sure to leave the Zip file in the Pentagon directory.

# 4. Start Upgrading

- a. From the Pentagon directory run the UtilityManager64.exe
- b. From the top menu Select Upgrade, then select Update DB Connections.
- c. Login with your SQL user "sa" and password
- d. Verify the database's name and click Ok

## Began the Upgrade

- 1. From the top menu again Select <u>Upgrade</u> and run **Pre Upgrade** and click Ok to run the pre upgrade process.
- 2. Again, under Upgrade click on Upgrade Current and click Ok to run the upgrade.
- 3. When the upgrade is done click on **Done**.
- 4. Again, under Upgrade click on Post Upgrade and click Ok to run the post upgrade process.

## 5. Install and Start Pentagon Service

- a. From the Pentagon directory run the New UtilityManager64.exe
- b. From the top menu Click on Pentagon Installer and click on Install Service
- c. Click on **Install** and install the service.
- d. Click on **Start** to start the service.

This completes the upgrade ALL users can now login to Pentagon.

END OF DOCUMENT